## Checking and Updating Your Contractor Status Online

1. After logging in, click on your name in the "Hello, \_\_\_\_\_" message.

| cantonga.gov                                                    |                                              | All Items ▼ Search a                                                          | name, number, or address                                  | Search Advanced Search           |  |
|-----------------------------------------------------------------|----------------------------------------------|-------------------------------------------------------------------------------|-----------------------------------------------------------|----------------------------------|--|
| CANTO                                                           | 2M                                           |                                                                               | +) Hello, jen@dav                                         | engis.net! 🕞 Log off 🐂 Your cart |  |
| Get started<br>Select the permit, license, or proje             | ect you'd like to apply for using one of the | methods below.                                                                |                                                           |                                  |  |
| <b>Building Permits</b>                                         | <b>Demolition Permits</b>                    | Engineering                                                                   | Trade Permits                                             | Sign Permits                     |  |
| New Construction     Manufactured Homes     Wall/Retaining Wall | Demolition     Development Blasting          | Permits <ul> <li>Right-of-Way/Excavation</li> <li>Land Disturbance</li> </ul> | Electrical     Low Voltage     Temporary Power Connection | Sign     Temporary Sign          |  |

- 2. Scroll down the Account screen to the Contractor Registration section and Check the Box to indicate that you are registering as a contractor.
- 3. Select the contractor/license holder type you are registering as.
- 4. Click save changes.

| types, hold CTRL |
|------------------|
|                  |
|                  |
| ommand (Mac) and |
|                  |
|                  |
|                  |
|                  |
|                  |

5. The screen will refresh. Now, click the "Check Your Contractor Status" button.

| Contact Information >     | Registering as a contractor will allow you to apply for some permits where a contractor is required. To select multiple types, hold CTRL and select each of the applicable types. |
|---------------------------|----------------------------------------------------------------------------------------------------|
| Contractor Registration > | I am registering as a contractor                                                                                                    |
| Contractor Status         |                                                                                                    |
|                           | Contractor Status                                                                                                    |
|                           | Check Your Contractor Status                                                                                                    |
|                           | Save Changes                                                                                                    |
|                           |                                                                                                    |

6. Look for items with the white "X" in the red circle. If there are any, click on the blue words next to that icon.

| CANTON                                   |  | - neno, jenœuavengi |  |
|------------------------------------------|--|---------------------|--|
|                                          |  | Apply               |  |
| iew your current contractor status below |  |                     |  |
| General 3                                |  |                     |  |
| Requirements                             |  |                     |  |
|                                          |  |                     |  |

- 7. Use the "Policy Number" field to enter your license number.
- 8. Use the "Issued By" Field to enter the State's Name if you are entering a state license or the Municipality name for a business license.
- 9. Enter the issuance date
- 10. Enter the expiration date
- 11. Upload a digital or scanned version of the license.
- 12. Click "Save"

| antonga.gov                        |                          | All Items -   | Search a name, numb | er, or address |                | Search    | Advanced Search   |
|------------------------------------|--------------------------|---------------|---------------------|----------------|----------------|-----------|-------------------|
| CANTON                             | 1                        |               |                     | 🜒 Hello, jen@  | @davengis.net! | G Log     | off 🛛 🍞 Your cart |
|                                    |                          |               |                     |                | Apply          | Your Acco | ount - 🕜 Help     |
|                                    | <b>*</b> = Required      |               |                     |                |                |           |                   |
| General Contractor State ><br>Card | General Contractor       | State Car     | d <b>*</b>          |                |                |           |                   |
|                                    | Policy Number            |               |                     |                |                |           |                   |
|                                    | Issued By                |               | ]                   |                |                |           |                   |
|                                    | Issued Date              | mm/dd/yyyy    |                     |                |                |           |                   |
|                                    | Expiration Date          | mm/dd/yyyy    |                     |                |                |           |                   |
|                                    | Upload a copy of the Gen | eral Contract | or State Card       |                |                |           |                   |
|                                    | Document Attachment      | Choose File   | No file chosen      |                |                |           |                   |
|                                    | Back Save                |               |                     |                |                |           |                   |